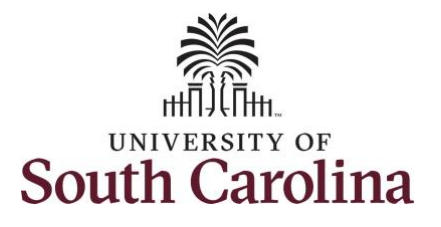

| •••                                          |                                 |                      |                          |                  |                |           |  |  |  |  |
|----------------------------------------------|---------------------------------|----------------------|--------------------------|------------------|----------------|-----------|--|--|--|--|
| How to request an extended abser             | nce:                            |                      |                          |                  |                |           |  |  |  |  |
| This job aid outlines how an employee        | can request an ex               | tended absence (FMLA | A request).              |                  |                |           |  |  |  |  |
| <b>Navigation:</b> Employee Self Service > T | ime and Absence                 | > Extended Absence R | equest                   |                  |                |           |  |  |  |  |
| Processing Steps                             | Screenshots                     | shots                |                          |                  |                |           |  |  |  |  |
|                                              |                                 |                      |                          |                  |                |           |  |  |  |  |
| Step 1: On the Employee Self Service         | UNIVERSITY OF<br>SOUTH CAROLINA |                      | ▼ Employee               | Self Service     |                | 🏠 🤉 🏲 🗄 🥑 |  |  |  |  |
| landing page, click the <b>Time and</b>      |                                 | Time and Absence     | Payroll                  | Personal Details | Talent Profile |           |  |  |  |  |
| Absence tile.                                |                                 | ~                    | Last Pay Date 04/30/2021 | 2                | 4              |           |  |  |  |  |
|                                              |                                 | Benefit Details      | USC Profile              |                  |                |           |  |  |  |  |
|                                              |                                 |                      |                          |                  |                |           |  |  |  |  |
|                                              |                                 |                      |                          |                  |                |           |  |  |  |  |
|                                              |                                 |                      |                          |                  |                |           |  |  |  |  |
|                                              |                                 |                      |                          |                  |                |           |  |  |  |  |
|                                              |                                 |                      |                          |                  |                |           |  |  |  |  |

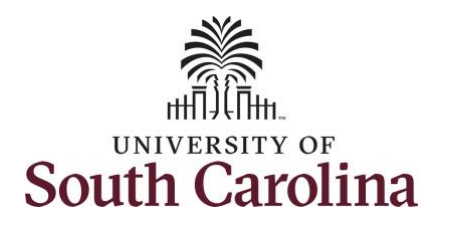

| Step 2: Click the Extended Absence<br>Request tile. | C Employee Self Service Time r C C Employee Self Service r C C C C C C C C C C C C C C C C C C                                                                                                    |
|-----------------------------------------------------|----------------------------------------------------------------------------------------------------|
|                                                     | Enter Time<br>07/16/21 - 07/31/21<br>Reported 12.00<br>Scheduled 82.50 Comp/Holiday Comp Time<br>11.50<br>Balance Hours Request Absence Absence Balances                                                                                                    |
|                                                     | Time Summary<br>07/16/21 - 07/31/21ExceptionsView RequestsCancel AbsencesAnnual Leave Taken<br>12.00 HoursOIIIIIIIIIIIIIIIIIIIIIIIIIIIIIIIII                                                                                                    |
|                                                     | Payable Time     Extended Absence Request     Leave Transfer       Last Pay Period 07/01/21 - 07/15/21     Total Hours 91.5 Hours     Image: Comparison of the parison of the parison of t |
| <b>Step 3:</b> Click to the <b>+ Plus</b> button to | C Time Extended Absence Request Ar 🕆 🗄 🖉                                                                                                    |
| add an extended absence request.                    | Manage Extended Absence Job Title Info Sys/Business Analyst III Create and manage your extended absences here. You can create and submit the extended absence request for approval by entering Start Date, Expected End Date, Absence Take with the rest of the required information. If you are missing some information, save your request for later to manage your extended absences at a later time.                                                                                                    |
|                                                     |                                                                                                    |

2

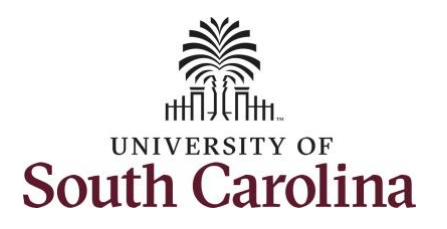

| Step 4: Click the Absence Type drop-<br>down arrow and select Family and<br>Medical Leave Act. | Request Extended Absence     Absence Type     All     *Absence Take     All     *Absence Take     All     *Absence Take     All     *Absence Take     All     *Absence Take     All     *Absence Take     All     *Absence Take     All     *Absence Take     *Absence Take |      |
|------------------------------------------------------------------------------------------------|----------------------------------------------------------------------------------------------------|------|
| <b>Step 5:</b> Click the <b>Absence Take</b> drop-<br>down arrow and select <b>FMLA</b> .      | C Time       Request Extended Absence       Absence Type       Family and Medical Leave Act ▼         Absence Type       Family and Medical Leave Act ▼       Launch         *Absence Take       FMLA       ▼         FMLA       ▼       FMLA         Select Absence Name       FMLA                                                                                                    |      |
| <b>Step 6:</b> Click the <b>Launch</b> button.                                                 | C Time       Request Extended Absence         Absence Type       Family and Medical Leave Act          *Absence Take       FMLA                                                                                                    | Ch . |

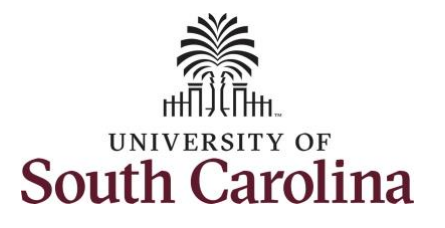

**Step 1 of 4/General Information** - read the important Information regarding the Family and Medical Leave Act, including the UofSC FMLA policy.

**Step 7:** Click the **hyperlink** for the appropriate Form you may need for this request. Hyperlinks open in a new window tab.

Be sure to download the form, complete it, and then upload to this request when appropriate.

**Step 8:** Click the **Next** button to enter the absence details.

| Ceneral Information       Important Information Regarding Family and Medical Leave Act (FMLA)         2       Absence Details<br>hot Standed       Department of Labor Notice: Employee Rights and Responsibilities Under the FMLA.         3       Attachments & Notes<br>Not Standed       HR Policy: HR FMLA Policy 1.07         4       Review and Submit<br>Not Standed       If he leave request is for your own serious health condition, including birth of a child, and is for a period of disability greater than 3 days, submit Form Employee Health Certification For<br>If the leave request is for a family member, submit Form Family Health Certification Form.         If the leave request is to care for a family member, submit Form Family Health Certification Form.       If the leave request is to care for a family member, submit Form Family Health Certification Form.         If the leave request is to care for a family member who is an active military member with a serious injury or illness, submit Military Caregiver Leave of a Current Service Member.         If the leave request is to care for a family member who is a ocvered veteran with serious injury or illness, submit Military Caregiver Leave of a Veteran.                                                                                                    |                                      |                                                                                                    |
|----------------------------------------------------------------------------------------------------|--------------------------------------|----------------------------------------------------------------------------------------------------|
| 2 Absence Details tot Started       Department of Labor Notice: Employee Rights and Responsibilities Under the FMLA.         3 Attachments & Notes       HR Policy: HR FMLA Policy 1.07         4 Review and Submit Not Started       Fmoloyee Procedure according to FMLA Request:         1 the leave request is for your own serious health condition, including birth of a child, and is for a period of disability greater than 3 days, submit Form Employee Health Certification Form.         1 the leave request is for adoption or foster care of child, submit Certification Form.         1 the leave request is to care for a family member, submit Form Family Health Certification Form.         1 the leave request is to care for a family member who is an active military member with a serious injury or illness, submit Military Caregiver Leave of a Current Service Member.         1 the leave request is to care for a family member who is a covered veteran with serious injury or illness, submit Military Caregiver Leave of a Veteran.                                                                                                    | 1 General Information<br>Visited     | Important Information Regarding Family and Medical Leave Act (FMLA)                                                                                                    |
| Attachments & Notes       HR Policy: HR FMLA Policy 1.07         Imployee Procedure according to FMLA Request:       Inteleave request is for your own serious health condition, including birth of a child, and is for a period of disability greater than 3 days, submit Form Employee Health Certification Form.         If the leave request is for adoption or foster care of child, submit Certificate of Adoption or Placement of Adoption in lieu of the Employee Health Certification Form.         If the leave request is for adoption or foster care of child, submit Certificate of Adoption or Placement of Adoption in lieu of the Employee Health Certification Form.         If the leave request is for military leave requests for foreign deployment of your spouse, child, or parent, submit Military Qualifying Exigency.         If the leave request is to care for a family member who is an active military member with a serious injury or illness, submit Military Caregiver Leave of a Current Service Member.         If the leave request is to care for a family member who is a covered veteran with serious injury or illness, submit Military Caregiver Leave of a Veteran.         If the leave request is to care for a family member who is a covered veteran with serious injury or illness, submit Military Caregiver Leave of a Veteran. | 2 Absence Details<br>Not Started     | Department of Labor Notice: Employee Rights and Responsibilities Under the FMLA.                                                                                                    |
| Employee Procedure according to FMLA Request:     If the leave request is for your own serious health condition, including birth of a child, and is for a period of disability greater than 3 days, submit Form Employee Health Certification Form.     If the leave request is for adoption or foster care of child, submit Certificate of Adoption or Placement of Adoption in lieu of the Employee Health Certification Form.     If the leave request is to care for a family member, submit Form Family Health Certification Form.     If the leave request is to care for a family member who is an active military member with a serious injury or illness, submit Military Caregiver Leave of a Current Service Member.     If the leave request is to care for a family member who is a covered veteran with serious injury or illness, submit Military Caregiver Leave of a Veteran.                                                                                                    | 3 Attachments & Notes<br>Not Started | HR Policy: HR FMLA Policy 1.07                                                                                                    |
| <ul> <li>4 Review and Submit<br/>Not Started</li> <li>If the leave request is for your own serious health condition, including birth of a child, and is for a period of disability greater than 3 days, submit Form Employee Health Certification Form.</li> <li>If the leave request is for adoption or foster care of child, submit Certificate of Adoption or Placement of Adoption in lieu of the Employee Health Certification Form.</li> <li>If the leave request is to care for a family member, submit Form Family Health Certification Form.</li> <li>If the leave request is to care for a family member who is an active military member with a serious injury or illness, submit Military Caregiver Leave of a Current Service Member.</li> <li>If the leave request is to care for a family member who is a covered veteran with serious injury or illness, submit Military Caregiver Leave of a Veteran.</li> </ul>                                                                                                    |                                      | Employee Procedure according to FMLA Request:                                                                                                    |
| <ul> <li>If the leave request is for adoption or foster care of child, submit Certificate of Adoption or Placement of Adoption in lieu of the Employee Health Certification Form.</li> <li>If the leave request is to care for a family member, submit Form Family Health Certification Form.</li> <li>If the leave request is for military leave requests for foreign deployment of your spouse, child, or parent, submit Military Qualifying Exigency.</li> <li>If the leave request is to care for a family member who is an active military member with a serious injury or illness, submit Military Caregiver Leave of a Current Service Member.</li> <li>If the leave request is to care for a family member who is a covered veteran with serious injury or illness, submit Military Caregiver Leave of a Veteran.</li> </ul>                                                                                                    | 4 Review and Submit<br>Not Started   | • If the leave request is for your own serious health condition, including birth of a child, and is for a period of disability greater than 3 days, submit Form Employee Health Certification For |
| <ul> <li>If the leave request is to care for a family member, submit Form Family Health Certification Form.</li> <li>If the leave request is for military leave requests for foreign deployment of your spouse, child, or parent, submit Military Qualifying Exigency.</li> <li>If the leave request is to care for a family member who is an active military member with a serious injury or illness, submit Military Caregiver Leave of a Current Service Member.</li> <li>If the leave request is to care for a family member who is a covered veteran with serious injury or illness, submit Military Caregiver Leave of a Veteran.</li> </ul>                                                                                                    |                                      | • If the leave request is for adoption or foster care of child, submit Certificate of Adoption or Placement of Adoption in lieu of the Employee Health Certification Form.                        |
| <ul> <li>If the leave request is for military leave requests for foreign deployment of your spouse, child, or parent, submit Military Qualifying Exigency.</li> <li>If the leave request is to care for a family member who is an active military member with a serious injury or illness, submit Military Caregiver Leave of a Current Service Member.</li> <li>If the leave request is to care for a family member who is a covered veteran with serious injury or illness, submit Military Caregiver Leave of a Veteran.</li> </ul>                                                                                                    |                                      | If the leave request is to care for a family member, submit Form Family Health Certification Form.                                                                                                |
| <ul> <li>If the leave request is to care for a family member who is an active military member with a serious injury or illness, submit Military Caregiver Leave of a Current Service Member.</li> <li>If the leave request is to care for a family member who is a covered veteran with serious injury or illness, submit Military Caregiver Leave of a Veteran.</li> </ul>                                                                                                    |                                      | <ul> <li>If the leave request is for military leave requests for foreign deployment of your spouse, child, or parent, submit Military Qualifying Exigency.</li> </ul>                             |
| Fif the leave request is to care for a family member who is a covered veteran with serious injury or illness, submit Military Caregiver Leave of a Veteran.                                                                                                    |                                      | • If the leave request is to care for a family member who is an active military member with a serious injury or illness, submit Military Caregiver Leave of a Current Service Member.             |
|                                                                                                    |                                      | If the leave request is to care for a family member who is a covered veteran with serious injury or illness, submit Military Caregiver Leave of a Veteran.                                        |
|                                                                                                    |                                      |                                                                                                    |
|                                                                                                    |                                      |                                                                                                    |
|                                                                                                    |                                      |                                                                                                    |
|                                                                                                    |                                      |                                                                                                    |
|                                                                                                    |                                      |                                                                                                    |

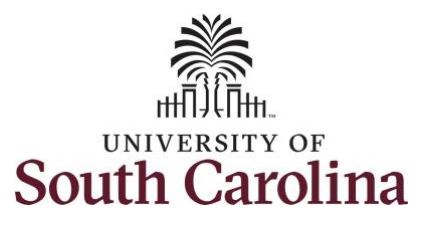

|                                                                                                    | र्र 🗴 Exit                                                                                                    | USC Extended Absence Red                                                                                                    | quest                                                                                                    | ₹   :                                    |
|----------------------------------------------------------------------------------------------------|----------------------------------------------------------------------------------------------------|----------------------------------------------------------------------------------------------------|----------------------------------------------------------------------------------------------------|------------------------------------------|
| Step 2 of 4/Absence Details - read each<br>question carefully and change to "Yes" if                                                        | New                                                                                                    |                                                                                                    | Calendar         ×           July         V         2021         V           S         M         T         W         T         F         S           1         2         3         1         2         3                                                                           | < Previous Next >                        |
| Questions changed to "Yes" are<br>highlighted in green.<br>Step 9: Click the Start Date Calendar<br>lookup and select the appropriate date. | General Information<br>Vialed     Absence Details<br>Vialed     Attachments & Notes<br>Not Started     Review and Submit<br>Not Started                                                               | Step 2 of 4: Absence Details  Are you a transfer from another state agency or state funded University?  Does your spouse work for the same company? No  Does your spouse work for another state agency or state funded University? No  According to HR 1.07 FMLA policy, you are required to use sick leave during your own serious healt  *Start Date 07/26/2021  *Expected Return Date *Absence Reason Current Balance 0.00 ** Comments                  | 4       5       6       7       8       9       10         11       12       13       14       15       16       17         18       19       20       21       22       23       24         25       26       27       28       29       30       31         3       Current Date | nt, will you use annual leave? <u>No</u> |
| Step 10: Click the Expected Return Date<br>Calendar lookup and select the<br>appropriate date.                                              | New                                                                                                    | USC Extended Absence Re                                                                                                    | Calendar ×<br>August v 2021 v<br>S M T W T F S                                                                                                    | Previous Next >                          |
|                                                                                                    | 1       General Information         Visited       2         Absence Details       Visited         3       Attachments & Notes         Not Started       4         Review and Submit       Not Started | Step 2 of 4: Absence Details  Are you a transfer from another state agency or state funded University?  Does your spouse work for the same company? No  Does your spouse work for another state agency or state funded University? No  According to HR 1.07 FMLA policy, you are required to use sick leave during your own serious healt  *Start Date 7726/2021 *Expected Return Date Actual Return Date *Absence Reason Current Balance 0.00 ** Comments | 1       2       3       4       5       6       7         8       9       10       11       12       13       14         15       16       17       18       19       20       21         22       23       24       25       26       27       28         29       30       31    | Save                                     |
|                                                                                                    |                                                                                                    |                                                                                                    |                                                                                                    |                                          |

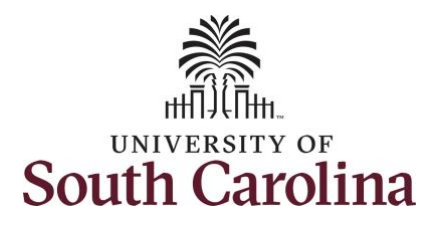

| <b><u>NOTE</u>:</b> The <b>Actual Return Date</b> will be completed by an Absence Administrator | & Exit                               | USC Extended Absence Request                                                                                                    | ۲ :         |
|-------------------------------------------------------------------------------------------------|--------------------------------------|----------------------------------------------------------------------------------------------------|-------------|
| in the Benefits Office.                                                                         | New                                  |                                                                                                    | <pre></pre> |
| Step 11: Click the Absence Reason drop-                                                         | 1 General Information<br>Visited     | Step 2 of 4: Absence Details                                                                                                    | Save        |
| reason.                                                                                         | Absence Details                      | Are you a transfer from another state agency or state funded University?     No     Does your spouse work for the same company?     No                                                                                                    |             |
|                                                                                                 | 3 Attachments & Notes<br>Not Started | Does your spouse work for another state agency or state funded University?     No     According to HR 1.07 FMLA policy, you are required to use sick leave during your own serious health condition. If your sick leave balance is insufficient, will you use annual leave?     Start Date     O7262021 | No          |
|                                                                                                 | 4 Review and Submit<br>Not Started   | *Expected Return Date 08/20/2021                                                                                                    |             |
|                                                                                                 |                                      | Actual Return Date III<br>*Absence Reason Select Absence Reason                                                                                                    |             |
|                                                                                                 |                                      | Current Balance Birth, Adoption or Foster care<br>Famly Serious Health Condition<br>Military-Fam Illness/Injury                                                                                                    |             |
|                                                                                                 |                                      | Own Serious Health Condition<br>Parent Serious Health Cond.<br>Select Absence Reason                                                                                                    |             |
|                                                                                                 |                                      |                                                                                                    | ]           |
|                                                                                                 |                                      |                                                                                                    |             |
|                                                                                                 |                                      |                                                                                                    |             |
|                                                                                                 |                                      |                                                                                                    |             |
|                                                                                                 |                                      |                                                                                                    |             |
|                                                                                                 |                                      |                                                                                                    |             |
|                                                                                                 |                                      |                                                                                                    |             |
|                                                                                                 |                                      |                                                                                                    |             |
|                                                                                                 |                                      |                                                                                                    |             |
|                                                                                                 |                                      |                                                                                                    |             |

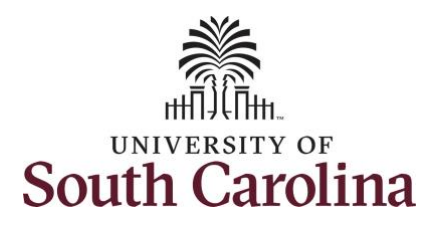

| Absence Reason displays and Current<br>Balance changes from 0.00 to the<br>calculated entitlement.                              | 8 Exit New                                                                                                    | USC Extended Absence Request                                                                                                    | Previous Next >   |
|----------------------------------------------------------------------------------------------------|----------------------------------------------------------------------------------------------------|----------------------------------------------------------------------------------------------------|-------------------|
| Step 12/Optional: Click in the Comments field and enter an appropriate comment. Step 13: Click the Next button.                 | General Information     Visited     Absence Details     Visited     Attachments & Notes     Not Started     Review and Submit     Not Started | Step 2 of 4: Absence Details  Are you a transfer from another state agency or state funded University? Does your spouse work for the same company? Does your spouse work for another state agency or state funded University? According to HR 1.07 FMLA policy, you are required to use sick leave during your own serious health condition. If your sick leave balance is insufficient, will you use annual leave? *Start Date #Expected Return Date #Expected Return Date #Actual Return Date #Absence Reason Ovm Serious Health Condition Comments Please include applicable frormation here. | No                |
| Step 3 of 4/Attachments and Notes -<br>upload the appropriate completed FMLA<br>Form.<br>Step 14: Click the Attachments button. | Exit     New     General Information                                                                                                    | USC Extended Absence Request                                                                                                    | C Previous Next > |
|                                                                                                    | Absence Details     Viated     Absence Details     Viated     Review and Submit     Not Started                                               | Attachments and Notes Attachment and Notes No Document has been attached. Add Attachment Add Note                                                                                                    | Save              |

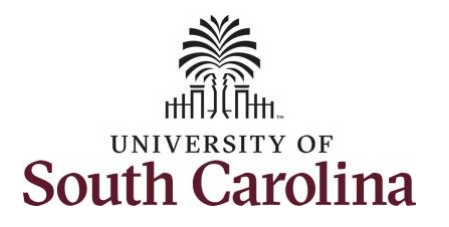

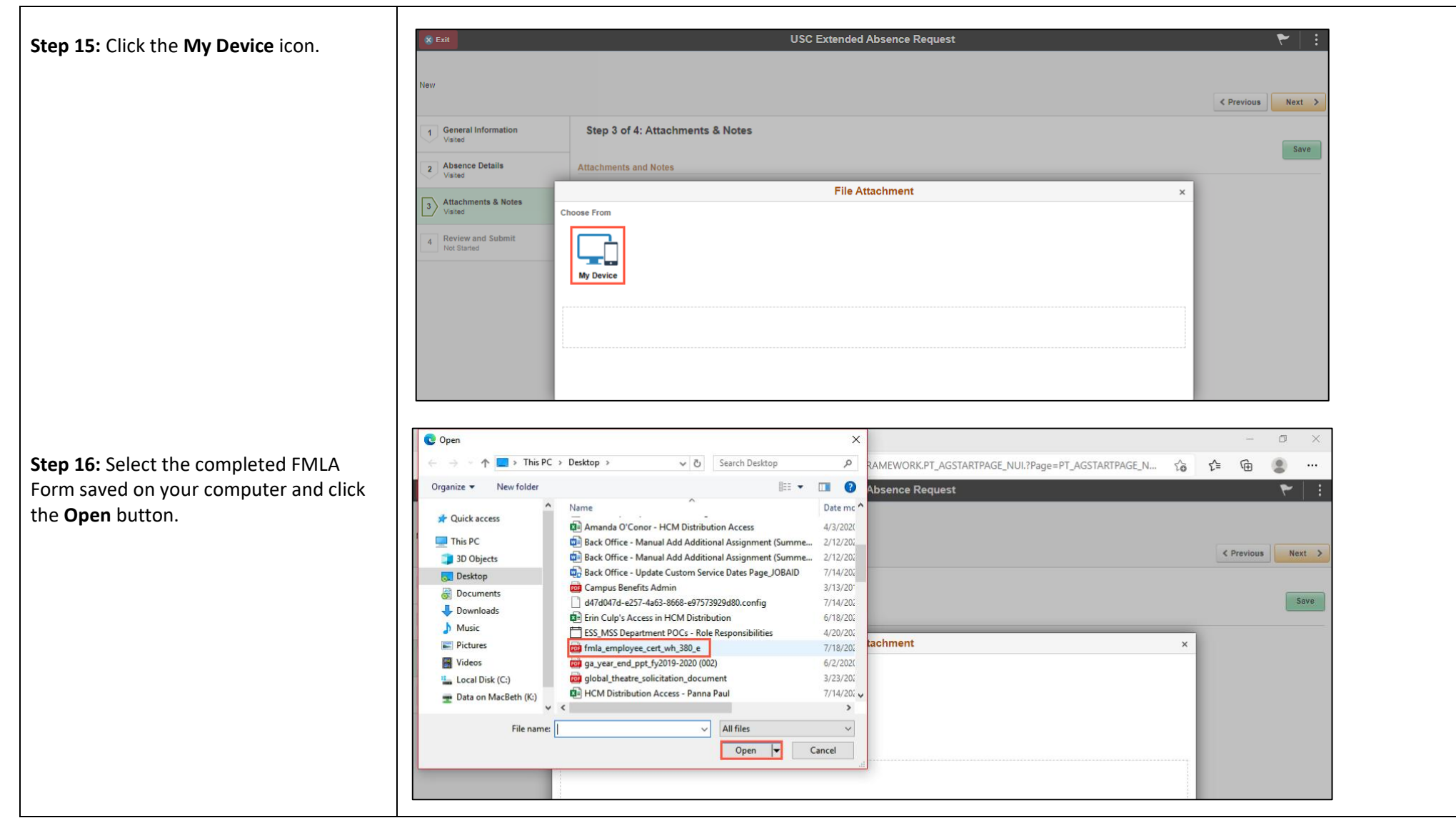

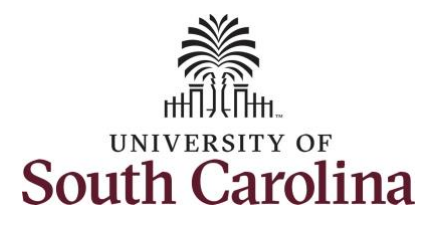

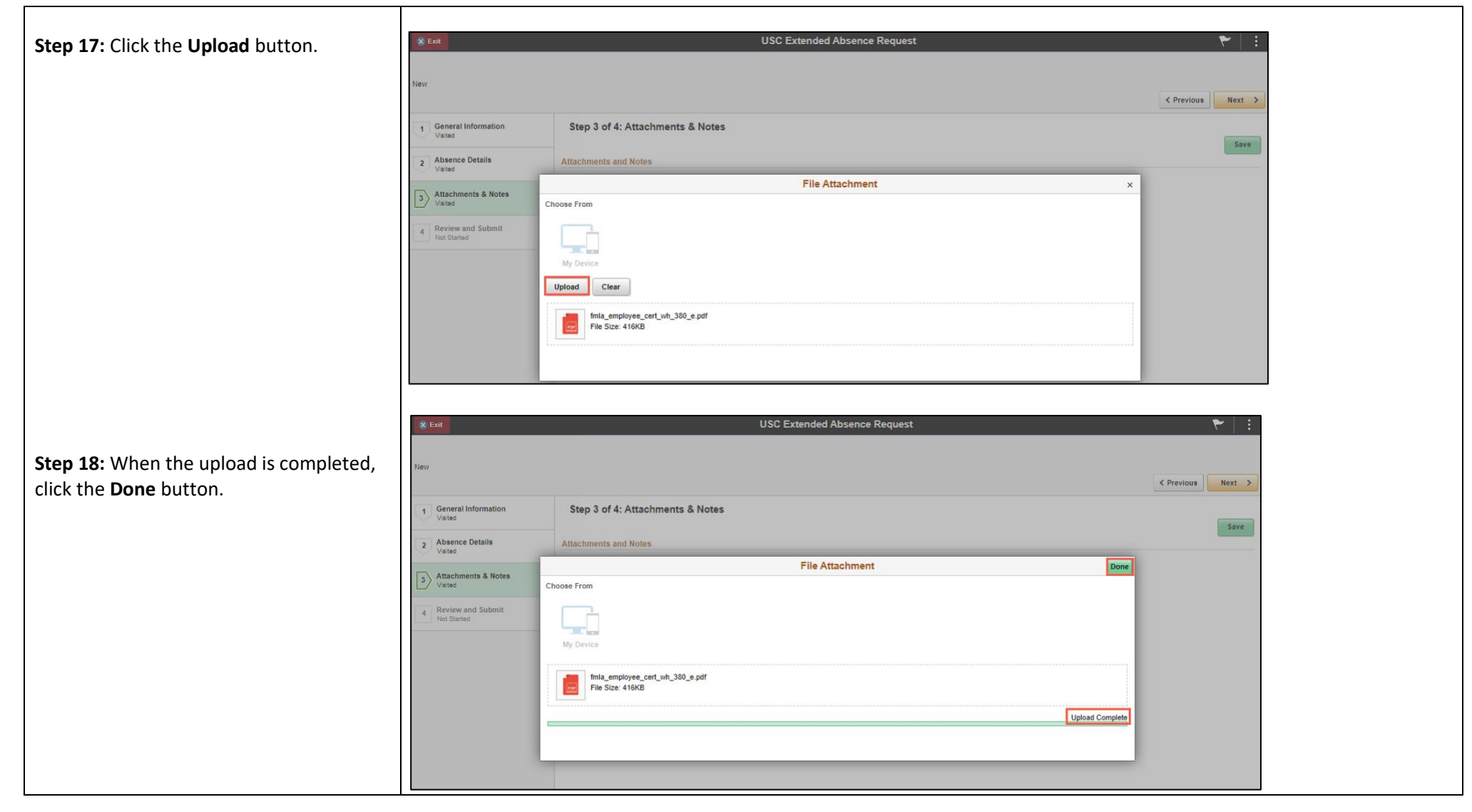

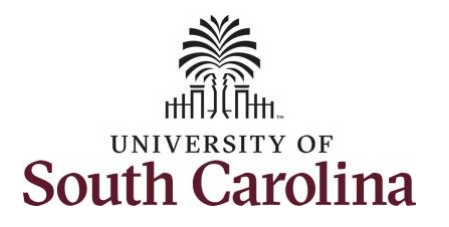

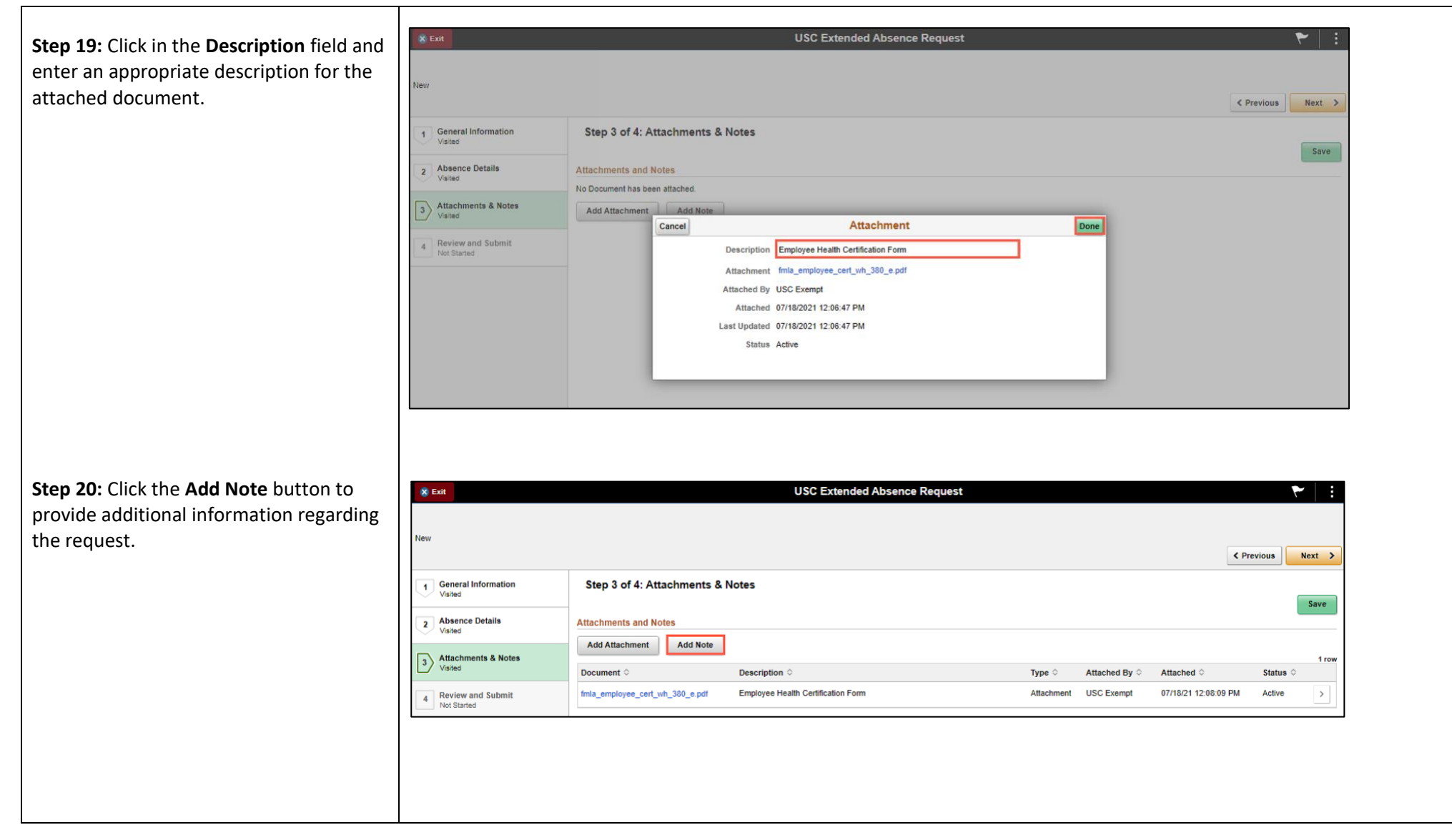

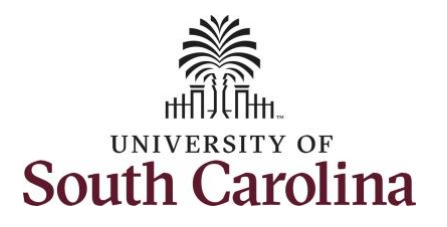

| <b>Step 21:</b> Click in the <b>Description</b> field and enter an appropriate description for the notes. | & Exit                             | _                        |               | USC Extended Absence Request                   |      |              | _                    | ۴        |       |
|----------------------------------------------------------------------------------------------------|------------------------------------|--------------------------|---------------|------------------------------------------------|------|--------------|----------------------|----------|-------|
| Step 22: Click in the Note Text field and                                                                 |                                    |                          |               |                                                |      |              | < Pr                 | evious N | ext > |
| enter the information applicable to the                                                                   | 1 General Information<br>Visited   | Step 3 of 4: Attachments | & Notes       |                                                |      |              |                      |          | Save  |
| extended absence request.                                                                                 | 2 Absence Details<br>Visited       | Attachments and Notes    |               | Note                                           | Dana | 1            |                      |          |       |
| Step 23: Click the Done button.                                                                           | 3 Attachments & Notes<br>Visited   | Document ◊               | *Description  | Personal Health Information                    | Done | ttached By ≎ | Attached $\diamond$  | Status ◇ | 1 row |
|                                                                                                    | 4 Review and Submit<br>Not Started | fmla_employee_cert       | *Note Text    | Add applicable information here.               |      | SC Exempt    | 07/18/21 12:08:09 PM | Active   |       |
|                                                                                                    |                                    |                          |               |                                                |      |              |                      |          |       |
|                                                                                                    |                                    |                          | Attached By U | 8063 characters remaining                      |      |              |                      |          |       |
|                                                                                                    |                                    |                          | Attached 0    | 7/18/2021 12:08:29 PM<br>7/18/2021 12:08:29 PM |      |              |                      |          |       |
|                                                                                                    |                                    |                          | Status A      | ctive                                          |      |              |                      |          |       |
|                                                                                                    |                                    |                          |               |                                                |      |              |                      |          |       |
|                                                                                                    |                                    |                          |               |                                                |      |              |                      |          |       |
|                                                                                                    |                                    |                          |               |                                                |      |              |                      |          |       |
|                                                                                                    |                                    |                          |               |                                                |      |              |                      |          |       |
|                                                                                                    |                                    |                          |               |                                                |      |              |                      |          |       |
|                                                                                                    |                                    |                          |               |                                                |      |              |                      |          |       |
|                                                                                                    |                                    |                          |               |                                                |      |              |                      |          |       |
|                                                                                                    |                                    |                          |               |                                                |      |              |                      |          |       |
|                                                                                                    |                                    |                          |               |                                                |      |              |                      |          |       |
|                                                                                                    |                                    |                          |               |                                                |      |              |                      |          |       |
|                                                                                                    |                                    |                          |               |                                                |      |              |                      |          |       |
|                                                                                                    |                                    |                          |               |                                                |      |              |                      |          |       |

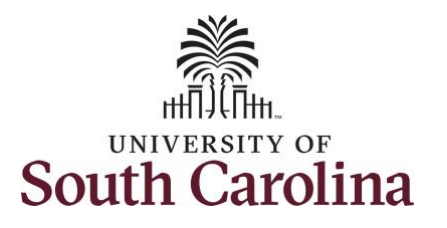

| <b>Step 24:</b> When the attachment is uploaded and notes added, click the <b>Save</b> button. | 🛠 Exit<br>New                                                                                                    |                                                                                                    | USC Extended Absence Request                                                                                                    |                              |                                           | K                                                          | Previous                     | Next > |
|------------------------------------------------------------------------------------------------|----------------------------------------------------------------------------------------------------|----------------------------------------------------------------------------------------------------|----------------------------------------------------------------------------------------------------|------------------------------|-------------------------------------------|------------------------------------------------------------|------------------------------|--------|
| <b>Step 25:</b> Click the <b>Next</b> button to complete the request.                          | 1       General Information         Visited       2         Absence Details       Visited         3       Attachments & Notes         Visited       Review and Submit         Not Started       Not Started | Step 3 of 4: Attachments &<br>Attachments and Notes<br>Add Attachment Add Note<br>Document O<br>fmla_employee_cert_wh_380_e pdf<br>Add applicable infor | Notes Description ◇ Employee Health Certification Form Personal Health Information                                                                                                    | Type ≎<br>Attachment<br>Note | Attached By O<br>USC Exempt<br>USC Exempt | Attached 0<br>07/18/21 12:08:09 PM<br>07/18/21 12:09:07 PM | Status 🌣<br>Active<br>Active | 2 rows |
| Step 4 of 4/Review and Submit - review all the absence request detail, attachments, and notes. | <mark>⊗ Exit</mark><br>New                                                                                                    |                                                                                                    | USC Extended Absence Request                                                                                                    |                              |                                           | ۲.                                                         | rrevious S                   | ubmit  |
| Step 26: Click the Submit button.                                                              | 1       General Information         Valued       Absence Details         2       Absence Details         3       Attachments & Notes         Visited       Valued         4       Review and Submit         | Step 4 of 4: Review and Sut<br>Attachments and Notes<br>Document O<br>finla_employee_cert_vh_380_e.pdf<br>Add applicable infor                          | Absence Type Family and Medical Leave Act<br>Absence Take FMLA<br>Start Date 07/26/2021<br>Expected Return Date 08/20/2021<br>Actual Return Date<br>Absence Reason Own Serious Health Condition<br>Current Balance 450.00<br>Comments Please include applicable information here.<br>Description O<br>Employee Health Certification Form<br>Personal Health Information | Type ○<br>Attachment<br>Note | Attached By O<br>USC Exempt<br>USC Exempt | Attached 0<br>07/18/21 12:09:27 PM<br>07/18/21 12:09:27 PM | Status O<br>Active<br>Active | 2 rows |

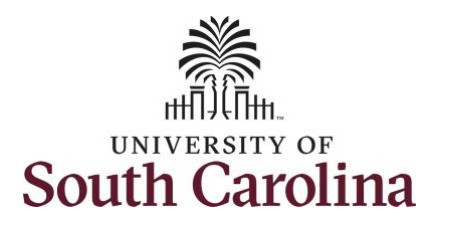

|                                                                                                    | 🛞 Exit                                                                                                    |                                   | USC Extended Absence Request                                                                                 |            |                        |                      | 7        | - :    |
|----------------------------------------------------------------------------------------------------|----------------------------------------------------------------------------------------------------|-----------------------------------|----------------------------------------------------------------------------------------------------|------------|------------------------|----------------------|----------|--------|
| Step 27: Click the Yes button to submit                                                                                                    |                                                                                                    |                                   |                                                                                                    |            |                        |                      |          |        |
| the extended absence request.                                                                                                    | New                                                                                                    |                                   |                                                                                                    |            |                        |                      |          |        |
|                                                                                                    |                                                                                                    |                                   |                                                                                                    |            |                        | < Pri                | evious   | Submit |
|                                                                                                    | 1 General Information                                                                                                    | Step 4 of 4: Review and Su        | bmit                                                                                                    |            |                        |                      |          |        |
|                                                                                                    | Visited                                                                                                    |                                   | Absence Type Family and Medical Leave Act                                                                    |            |                        |                      |          |        |
|                                                                                                    | 2 Absence Details                                                                                                    |                                   | Absence Take FMLA                                                                                            |            |                        |                      |          |        |
|                                                                                                    |                                                                                                    |                                   | Start Date 07/26/2021                                                                                        |            |                        |                      |          |        |
|                                                                                                    | 3 Attachments & Notes<br>Visited                                                                                                    |                                   | Actual Return Date                                                                                           |            |                        |                      |          |        |
|                                                                                                    | Review and Submit                                                                                                    |                                   | Absence Reason Own Serious Health Condition                                                                  |            |                        |                      |          |        |
|                                                                                                    | Visited                                                                                                    |                                   | Current Balance 450.00                                                                                       |            |                        |                      |          |        |
|                                                                                                    |                                                                                                    |                                   | Are you sure you want to Submit this Extended Absence Request?                                               |            |                        |                      |          |        |
|                                                                                                    |                                                                                                    | Attachments and Notes             | Yes No                                                                                                    |            |                        |                      |          |        |
|                                                                                                    |                                                                                                    | Document $\diamond$               | Description O                                                                                                | Туре 🛇     | Attached By $\Diamond$ | Attached ♦           | Status 🛇 | 2 rows |
|                                                                                                    |                                                                                                    | fmla_employee_cert_wh_380_e.pdf   | Employee Health Certification Form                                                                           | Attachment | USC Exempt             | 07/18/21 12:09:27 PM | Active   | >      |
|                                                                                                    |                                                                                                    | Add applicable infor              | Personal Health Information                                                                                  | Note       | USC Exempt             | 07/18/21 12:09:27 PM | Active   |        |
| Step 28: Notice the workflow status is<br>"Submitted" and the request is waiting<br>for the Absence Management Leave<br>Admin from the Benefit's Office for<br>approval. You have successfully learned how to<br>request an extended absence (FMLA<br>request). | Absence Type Family and Medical Leav<br>Absence Name FMLA<br>Workflow Status Submitted<br>Request History<br>Leave Administrator<br>Absence Management<br>Leave Administrator<br>Rending<br>Multiple Approvers<br>Absence Management Leave Admin | e Act                             | 7/28/2021<br>3/20/2021<br>wn Serious Health Condition<br>50.00<br>lease include applicable information here. |            |                        |                      | Pending  | · · ·  |
|                                                                                                    |                                                                                                    | Current Balance 48<br>Comments Pl | 50.00<br>ease include applicable information here.                                                           |            |                        |                      |          |        |